2017.4

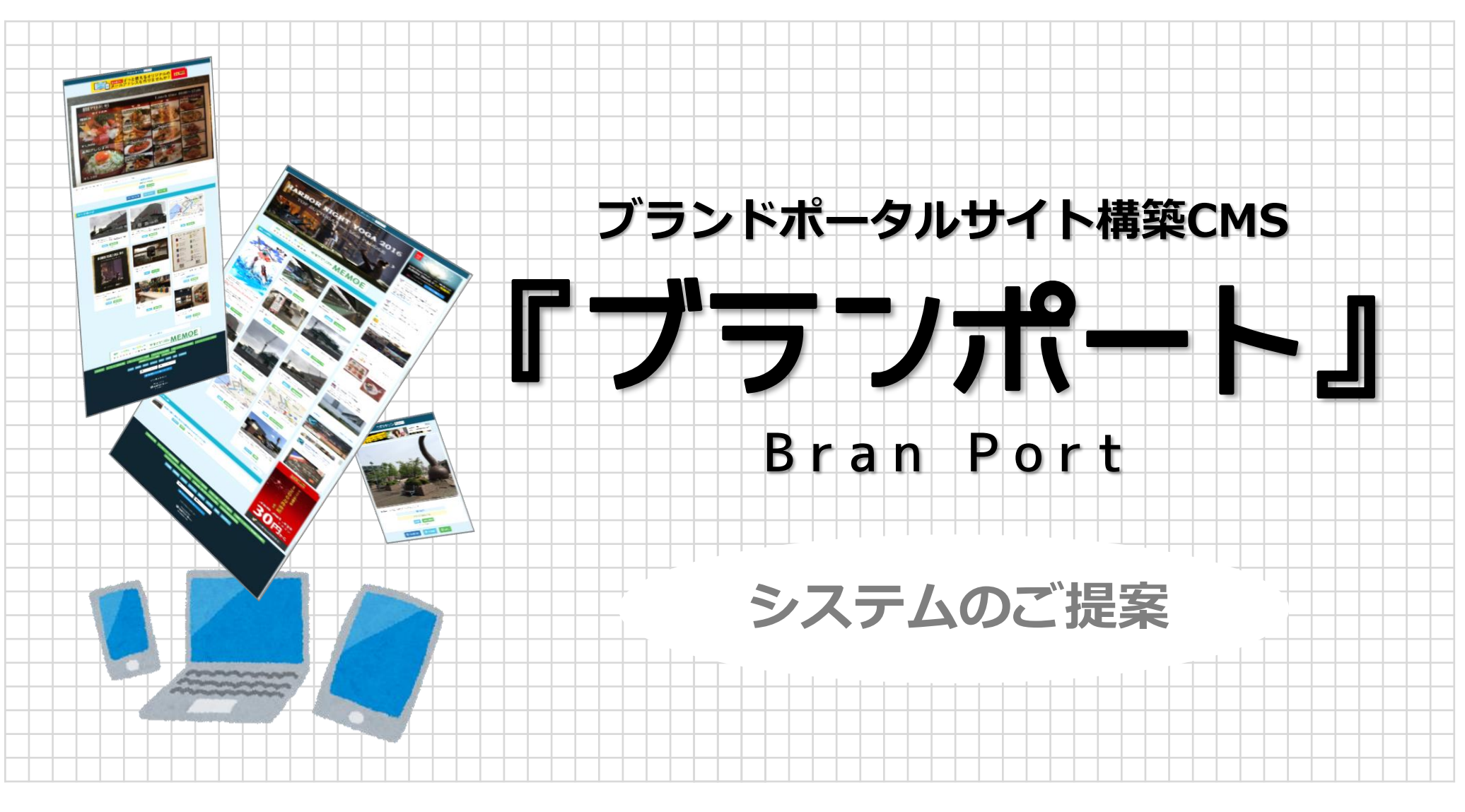

株式会社せひら

### 『ブランポート』とは?

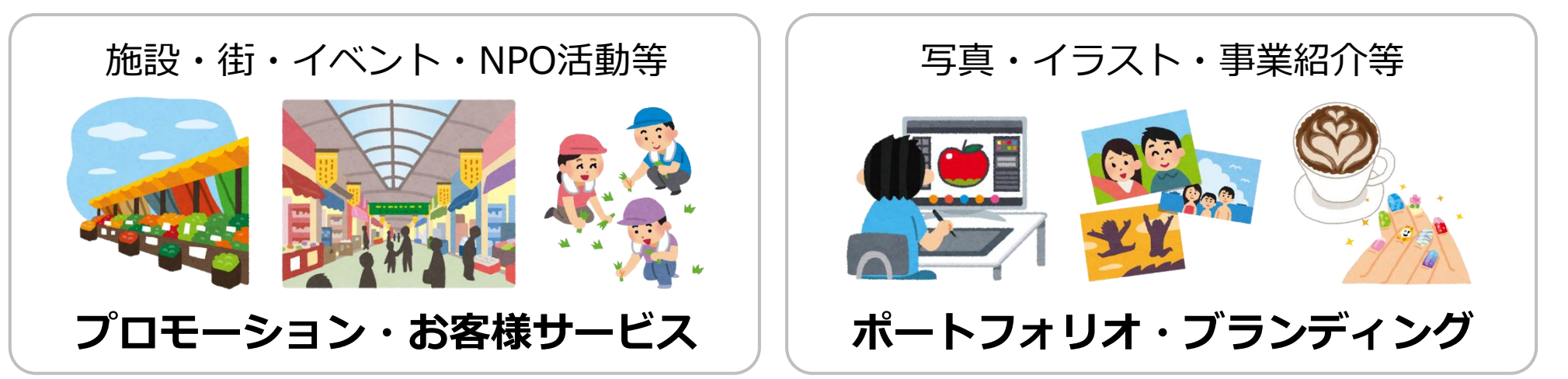

### 「予算もあまり取れないし、本業の片手間で負担なく運用できないかな…」

ブログを書けるホームページはあるけど もうちょっと、テキトーな感じで気楽に ネタを発信していけないかなぁ…

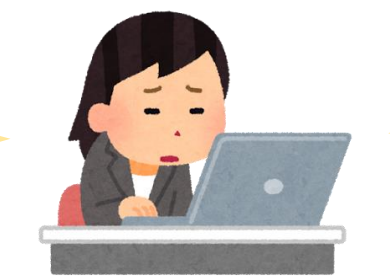

Twitter や Facebook はやってるけど せっかく投稿してもすぐ流れちゃうし 情報の溜まる感がないんだよなぁ…

### …というご担当者さまにおススメ!

お店や施設・街の情報発信、アーティストやイベントの写真レポートなど スマホだけでも、いつでもどこでも、気軽に情報発信できる仕組みです

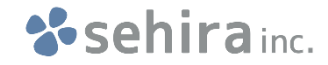

### 具体的に、なにができるの?

### 自団体の オウンドメディア(自己媒体)WEBサイト を公開できます

【サイト会員=情報投稿者】の登録、管理機能をもち

① 管理者のみ会員を追加可能

② 来訪者が自由に会員登録可能

#### のいずれかを設定できますので

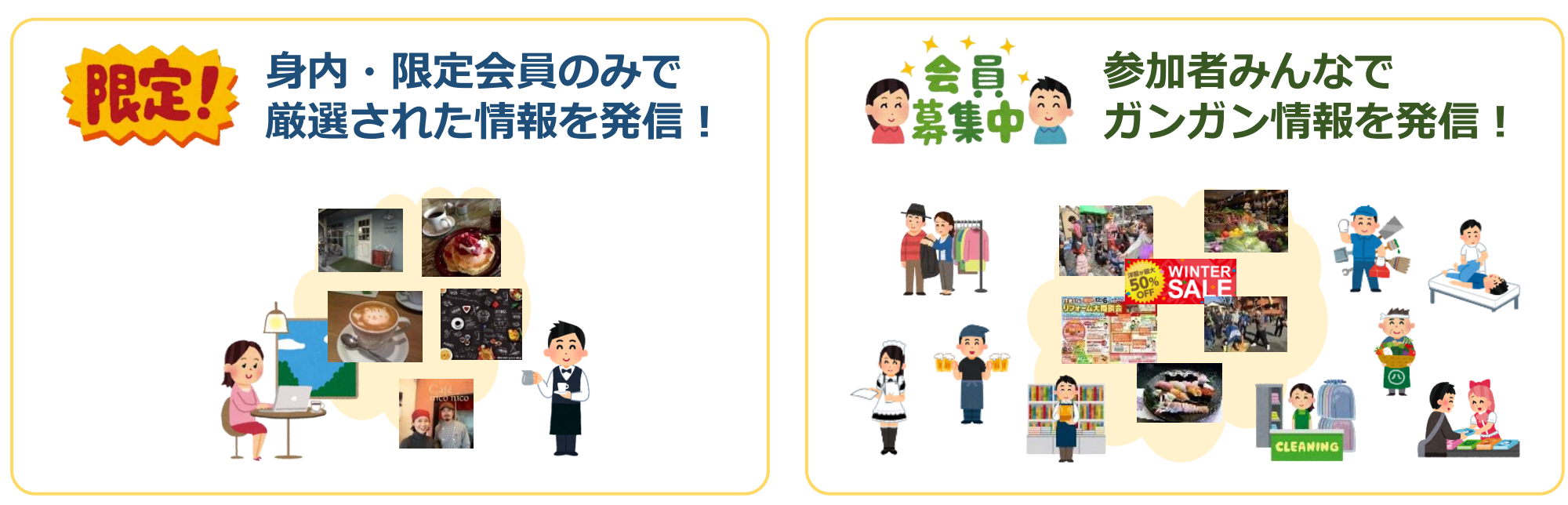

ひとつの会社・団体内でスタッフがコツコツとブランドをアピールしていくことも お店・イベント出展者等、参加者みんなで地域やイベントを盛り上げることもできます

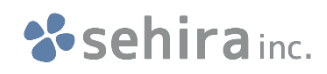

### 他のWEB構築システムとの違い

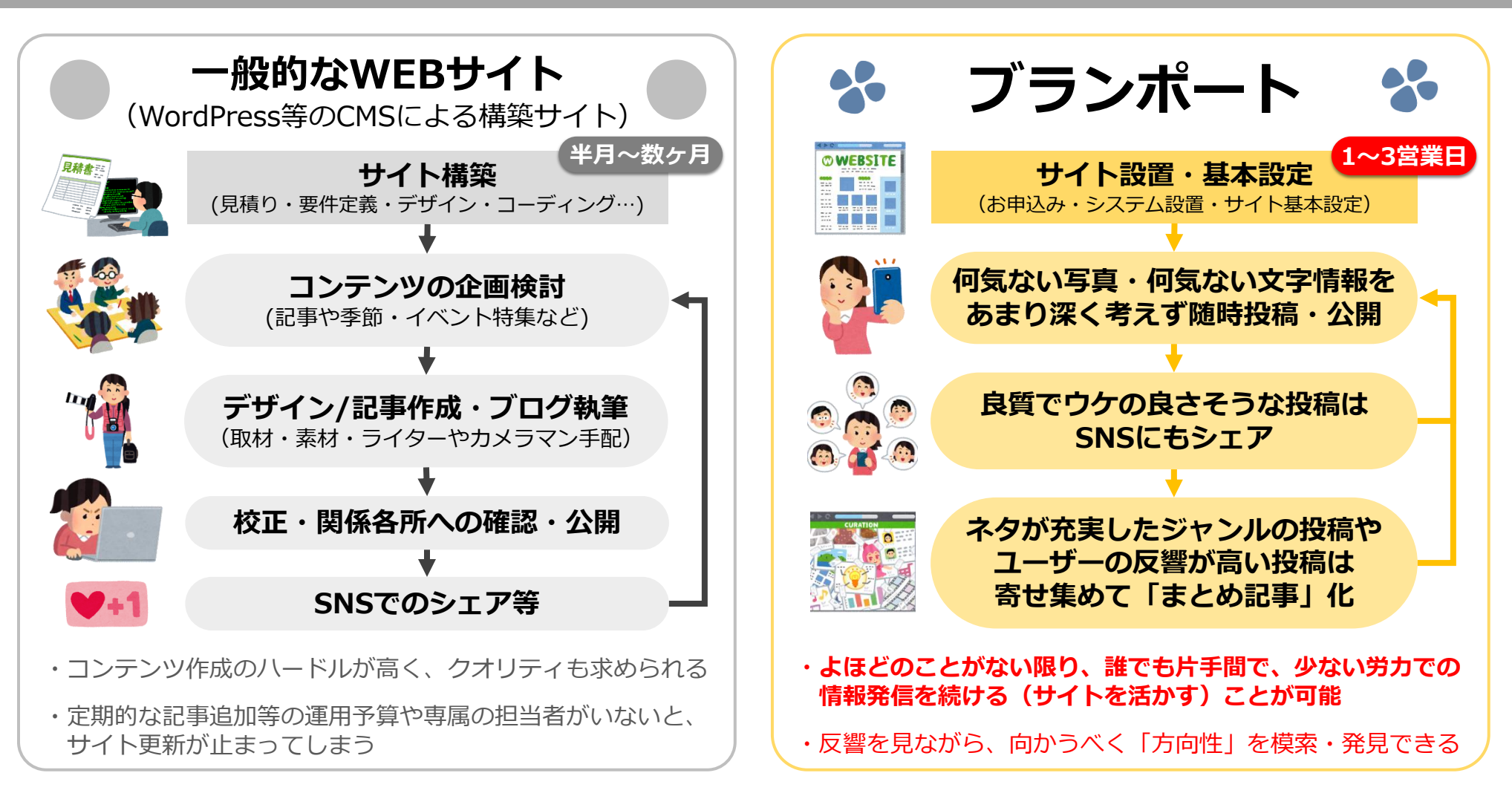

一般的なWEBサイト構築が「注文住宅」ならば、ブランポートは「建売住宅・マンション」です。 お客様個々のニーズに応えるカスタマイズはできませんが、最初からガッチリと設計や運用を行なうコストをかけずに 小さな情報発信をコツコツ積み重ね、やがて結果を『ブランディング』していくことのできるシステムです。

#### ■サイト設定(管理者機能)

サイトの名称や配色、カテゴリーの追加変更、 会員情報の閲覧編集・お問い合わせ管理や、 SNSアカウントのタイムライン設定等、 WEB管理画面上でいつでも変更できます。

#### ■情報投稿・まとめ記事作成

会員各々が、自由に情報発信できます。 文字や写真はもちろん、地図や、YouTubeへ アップした動画を貼ることも可能です。

「投稿」を複数集めた「まとめ記事」を作り 特集的な読み物として公開もできます。

#### ■「マイホーム」の公開

会員毎に、サイト内に「マイホーム」ページを 持つことができます。 ホームページを持たないお店や団体・個人でも お手軽な P Rページとして活用できます。

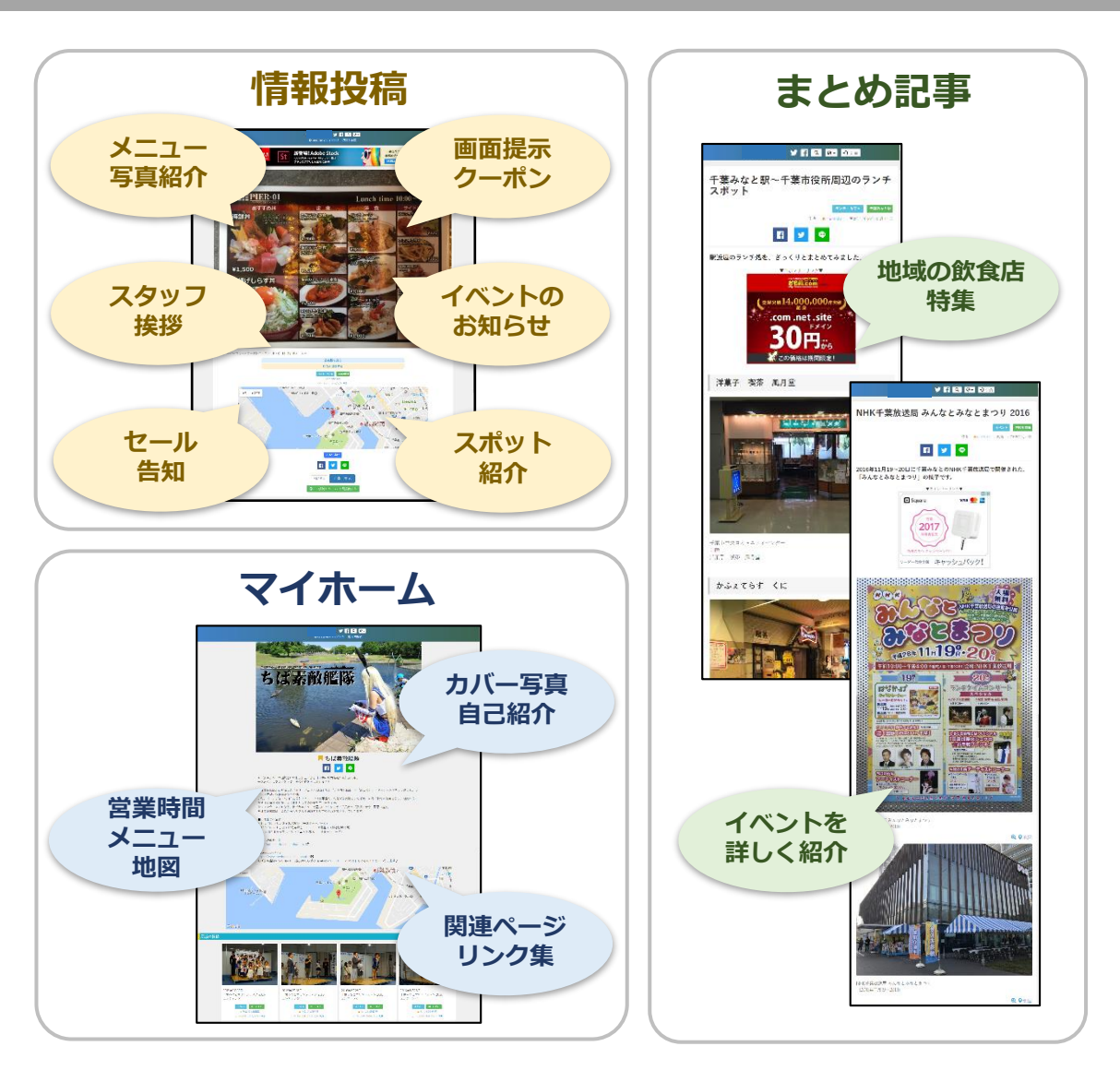

※本システムは適時改善を行っており、本資料に記載の内容から機能の呼称等が変更されている場合もありますことご了承ください

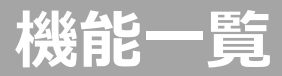

#### サイト基本機能 トップページ トップ画像・人気の投稿・まとめ記事・Facebookページプ Twitterタイムラインプラグイン

| 投稿検索          | フリーワード・カテゴリー1・カテゴリー2・地図から探す(設定有効時) |
|---------------|------------------------------------|
| 言語切替(多言語サイト時) | 日本語・英語・中国語・韓国語・インドネシア語             |
| カテゴリー一覧       | カテゴリー1とカテゴリー2の組み合わせ検索結果一覧表示        |
| 人気の投稿一覧       | 直近の閲覧数順表示                          |
| 各種規約表示ページ     | サイト利用規約・プライバシーポリシー・特定商取引法に基づく表示    |
| お問い合わせページ     | 専用フォーム(送信者/管理者へのメール送信・管理者機能での一覧表示) |

#### 会員ユーザー機能

**Sehira** inc.

| 会員登録   | 新規会員登録                                                      |         | 無<br>・<br>地図初期                        |
|--------|-------------------------------------------------------------|---------|---------------------------------------|
| ログイン   | パスワードを忘れた方への仮パスワード自動発行                                      |         | 配色・デザイ<br>(ヘッダーCS                     |
| マイページ  | 会員情報編集                                                      |         | 表示CSS・投                               |
|        | ファンレター受信一覧/管理機能<br>(ファンレター毎の未読/既読の表示切替・自由文メモ入力)             |         | 呼称・テキス<br>(カテゴリー<br>索ウィンドウ:<br>テ時のまテ文 |
| マイホーム  | カバー画像・紹介文・地図・投稿/記事表示・ファンレター送信フォーム                           |         | 小时切衣小文                                |
| 投稿     | 投稿新規作成・編集<br>(画像・ドキュメント・文章・YouTube貼付・Googleストリートビュー貼付・地図設定) |         | 外部サービス<br>(Twitter ID<br>マップアップ       |
|        | 閲覧対象者設定(全員・会員のみ・下書き)                                        | 規約設定    | サイト利用規                                |
| まとめ記事  | まとめ記事新規作成・編集<br>(既存投稿時は・タイトル・前書き・目出し・文章・後書き・ページタイトル・ディフクレ   |         | フライバシー語                               |
|        | (ルボジン時間)、シートウレー前首と「元田〇・文皇・役首と・ハーンシートウレ・フィスンシ<br>プション)       | カテゴリー設定 | カテゴリー1                                |
|        | 閲覧台東者設定(全員・会員のみ・下書き)                                        |         | (名称・略称                                |
| お気に入り  | お気に入り登録/解除・お気に入り一覧                                          | 画像設定    | サイトロゴ画<br>画像・ローダ                      |
| 貼り付けタグ | 最新投稿貼り付けタグ表示                                                |         |                                       |
|        |                                                             |         |                                       |

※本システムは適時改善を行っており、本資料に記載の内容から機能の呼称等が変更されている場合もありますことご了承ください

|          | 管理者機能     |                                                                                                    |
|----------|-----------|----------------------------------------------------------------------------------------------------|
| ゚ラグイン・   | 会員管理      | 新規会員登録                                                                                                    |
| す(設定有効時) |           | 会員情報編集<br>(有効/無効・基本情報・公認マーク付与・投稿権限あり/投稿のみ/記事のみ/なし)                                                           |
|          | お問い合わせ管理  | お問い合わせ一覧表示                                                                                                   |
| Ā        |           | お問い合わせ処理状況管理機能<br>(お問い合わせ毎の未対応/対応済の表示切替・自由文メモ入力)                                                             |
| まづく表示    | お知らせ・広告設定 | Headタグ(全ページ共通部分)・各ページへの広告タグ/任意のHTML貼り付け<br>マイページでの会員向けお知らせ編集                                                 |
| での一覧表示)  | サイト設定     | 基本設定<br>(WEBサイト名・ディスクリプション・キーワード)                                                                            |
|          |           | 運用設定<br>(管理者会員番号・サイト説明ページ・運営会社URL・お問い合わせメールアドレス・<br>新規会員登録方法・新規会員に付与する投稿権限・多言語対応・地図から探す表示の有<br>無・地図初期地点)     |
|          |           | 配色・デザイン設定<br>(ヘッダーCSS・ボディCSS・フッターCSS・表題CSS・見出しCSS・検索ウィンドウ<br>表示CSS・投稿背景CSS)                                  |
|          |           | 呼称・テキスト設定<br>(カテゴリー1名称・カテゴリー2名称・「投稿」の呼称・「まとめ記事」の呼称・検<br>索ウィンドウ表示文言・お問い合わせページ表示文言・コピーライト表記・投稿一覧表<br>示時の表示文字数) |
| i付・地図設定) |           | 外部サービス連携設定<br>(Twitter ID・FacebookページURL・Google Analytics トラッキングID・XMLサイト<br>マップアップロード)                      |
|          | 規約設定      | サイト利用規約文言<br>プライバシーポリシー文言<br>特定商取引法に基づく表示文言                                                                  |
| トル・ディスクリ | カテゴリー設定   | カテゴリー 1・カテゴリー 2<br>(名称・略称・英語名・ハッシュタグ・並び順・有効/無効)                                                              |
|          | 画像設定      | サイトロゴ画像・トップ画像(複数可)・フッターリンクバナー画像(複数可)・OGP<br>画像・ローダー画像・ファビコン画像                                                |

### 構築サイト事例

■TOPページ

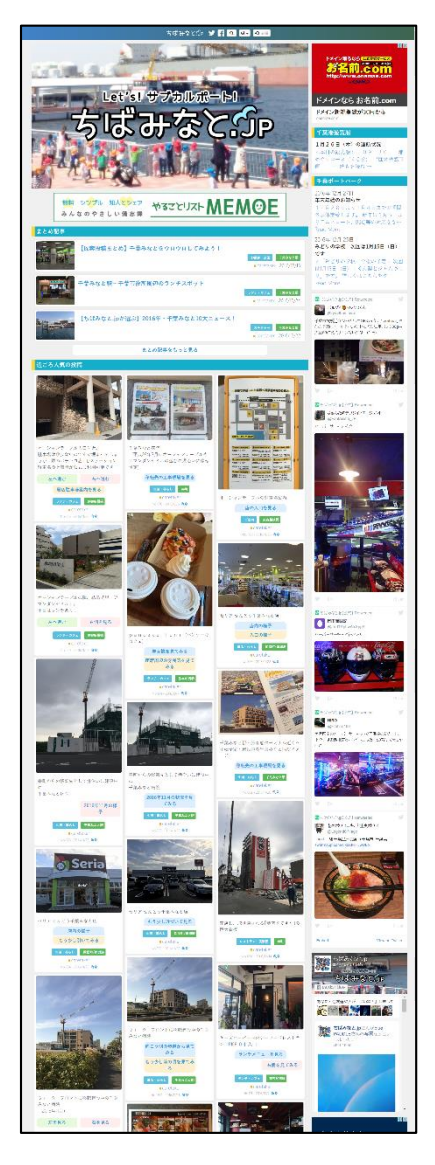

**Sehira** inc.

■投稿単体ページ

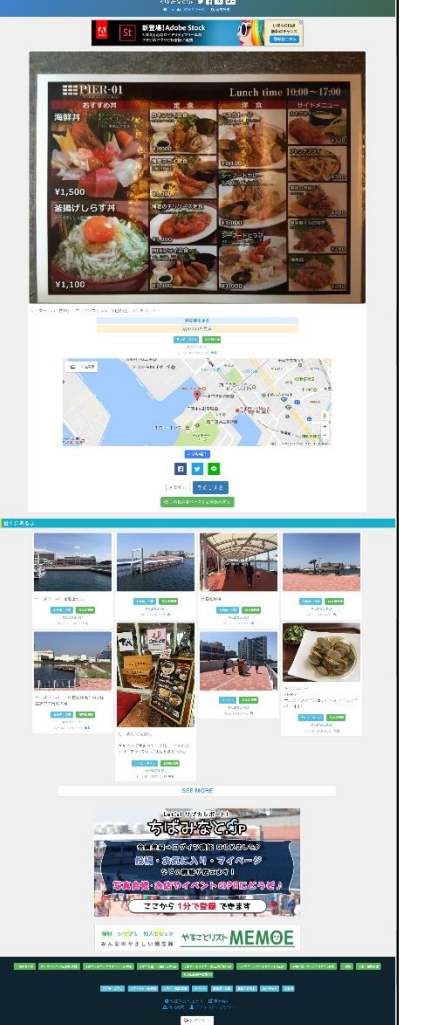

#### ■投稿まとめ記事

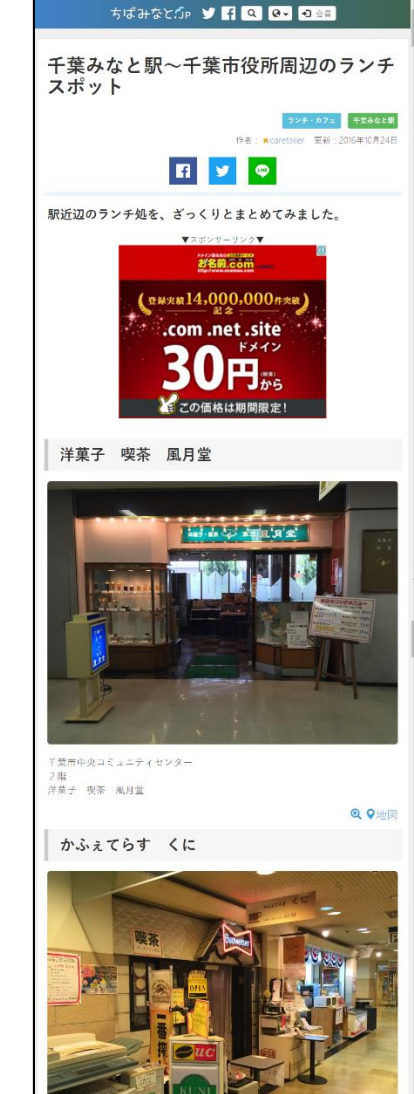

#### ■投稿検索(フリーワード検索・カテゴリ検索)

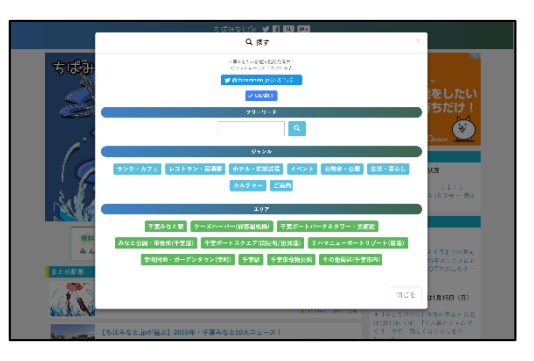

- スマートフォンやタブレットでの閲覧に
   レスポンシブ対応しています。
- ・管理画面でアカウントを設定することに より、TwitterタイムラインやFacebook ページプラグインが表示されます。

#### 百聞は一見にしかず! 本システム利用事例サイト

ちばみなと.jp

https://chibaminato.jp

『Let's!サブカルポート!』をスローガンに 千葉県千葉市・千葉みなと地区の魅力を 住人視点の写真で発信している 新しいタイプの街ポータルサイトです

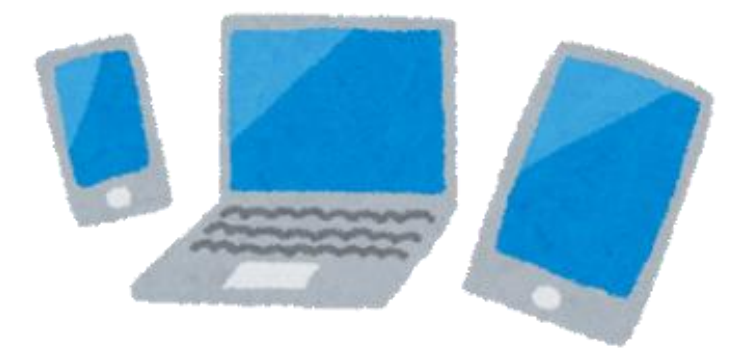

# 画面説明・操作ガイド

#### 以後、実際に投稿などの運用をされるかた向けの操作説明です

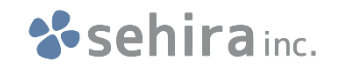

### オススメのつかいかた

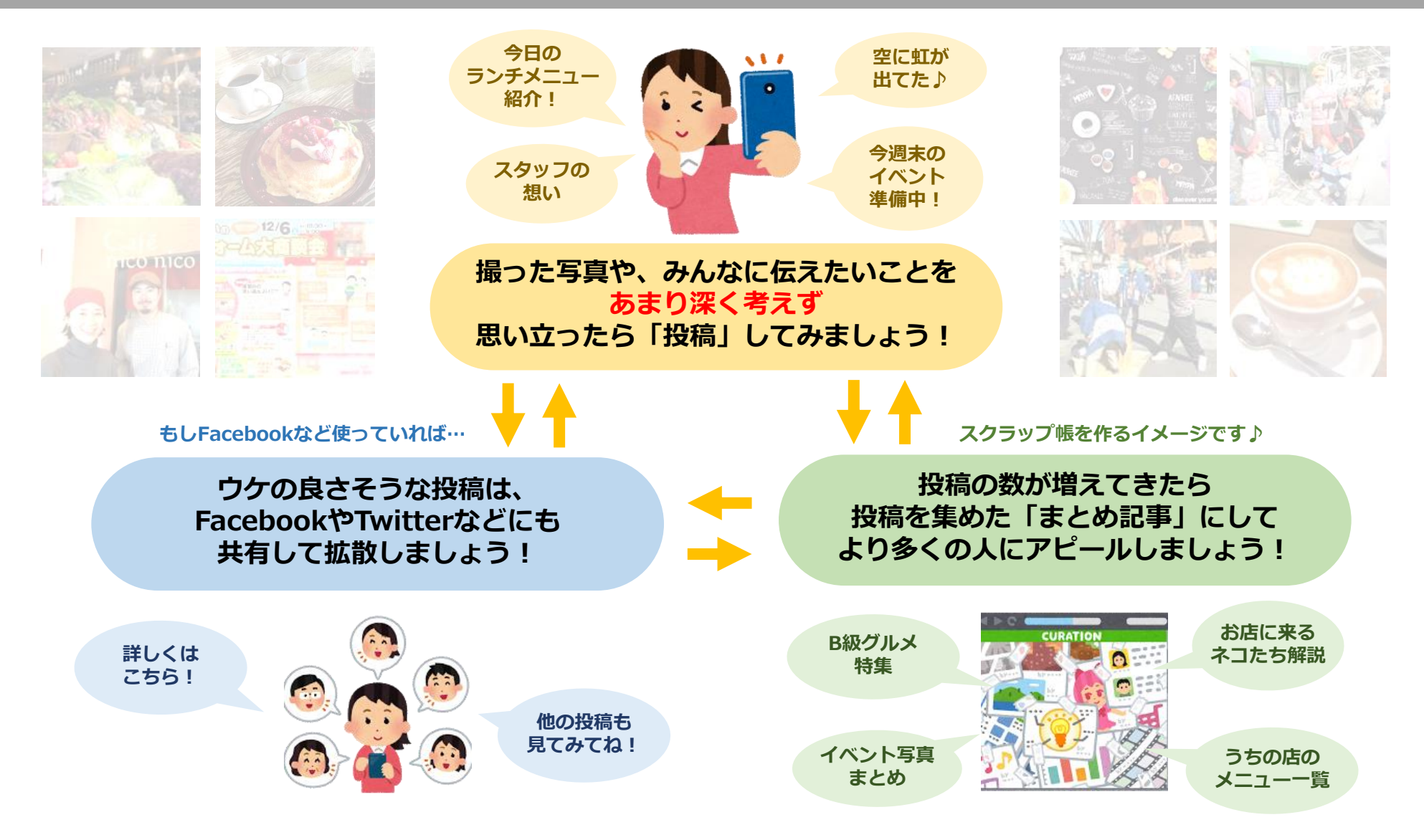

ちょっとずつの投稿の積み重ねが、やがて自店舗・自地域のブランド構築になります!

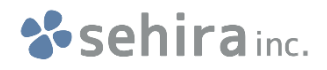

### つかいかた(ログイン)

#### ログインページ (ブックマーク・お気に入り登録しておくと便利です)

https://

#### このページからあなた専用のページへ入室すると、投稿などの操作ができるようになります。

|      | 「「「」」」 「「」」 「」 会員」           |
|------|------------------------------|
| ログイン |                              |
|      | <b>ログインID</b>                |
|      | *登録したメールアドレスでもログインできます。      |
|      | パスワード                        |
|      | パスワードを忘れた方はコチラ               |
| + 1  | これでOK                        |
| * [  | - ソコノタると、利用焼約に回尽したものとみなされます。 |

#### ★IDもしくはメールアドレス

管理者からもらったID もしくは登録してもらったメールアドレスを 入力してください。

★パスワード 管理者からもらった初期パスワード もしくは自分で変更したパスワードを 入力してください

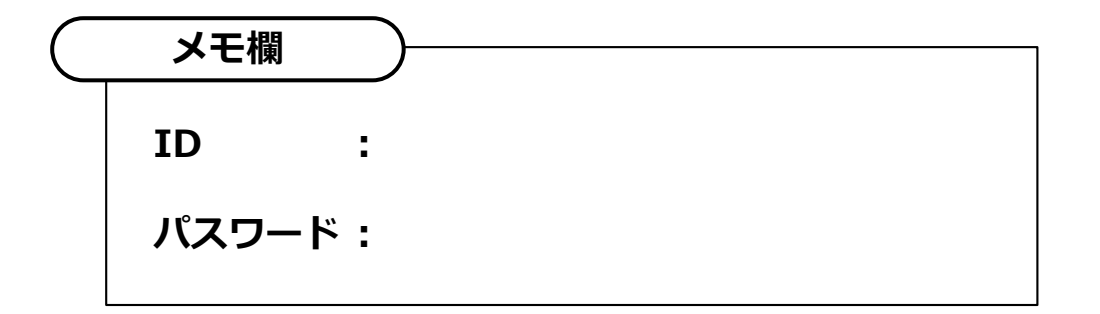

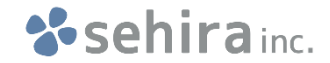

### **つかいかた(マイページ)**

あなた専用のこのページから、新しい投稿やまとめ記事の作成、設定変更などが行なえます。

| 「「」「」」(」)()<br>O cardulater のマイベージ () (多点技術)                                                                                       |                            |
|----------------------------------------------------------------------------------------------------|----------------------------|
| caretaker のマイページ                                                                                                    | 新しい投稿やまとめ記事を作ったり、          |
| ★ お気に入り一覧を見る                                                                                                    |                            |
| III 投稿一覧 CD 新規投稿                                                                                                    | 見と確認してノ偏木してノーところり。         |
| ■まとめ一覧 び新聞まとめ                                                                                                    |                            |
| ★マイナー/確認 びマイー/編集<br>*「マイナーム」は、他の人が立ることのできる、あなんのプロフィールページです                                                                         | ★最新投稿の貼り付けタグ(上級者向け)        |
| 最新投稿の貼り付けタグ(β版)<br>マウムのホームメイジンUTM A 5時れスプログラット記のタグを取ると、最終の投稿をホテナスマと利のキまナ                                                           | ホームページを持たれている方は            |
| <pre>cisting the style="border: none;" src="https://chibaminato.jp/card_all_embed.php?sid=1" width="100%" height="400px"&gt;</pre> |                            |
| <ul> <li>表示内容リングル</li> </ul>                                                                                                    | この日TMLタクを埋め込んでいたたくことで      |
| * Twidth」(第四)と Theight](あらりの数価は、出り付ける場所や内容に合わせて変更してください。                                                                           | 最新の投稿をご自身のホームページ内に         |
|                                                                                                    | <b>圭</b> 一することができます        |
|                                                                                                    | 北小りることがてきます。               |
|                                                                                                    |                            |
|                                                                                                    | トナダラのますと                   |
|                                                                                                    | ★の知りでふと                    |
| <u></u>                                                                                                    | このシステムを提供している運営者から         |
| - ** 弁美教堂で6文学以上でお願いします。                                                                                                    | お知らせたどがある世今け               |
| ニックネーム                                                                                                    | の知りになてがのる物白は、              |
|                                                                                                    | このページに表示されます。              |
| *ログインIDとは別の小枠な日本語名を名無れます。                                                                                                    |                            |
| <u>×-ルアドレス</u>                                                                                                    |                            |
| ◆ログイン旧を忘れてもメアドでログインできます。                                                                                                    | │                          |
| 7244-7                                                                                                    | ログイン時のパフロードや登録マールマドレフ      |
| 「更新する」                                                                                                    |                            |
|                                                                                                    | ┛ ─── 投稿に添えられる投稿者名を変更できます。 |

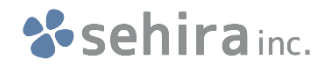

### つかいかた(写真やお知らせを投稿する)

#### 写真やお知らせなど、あなたが伝えたいことを投稿する画面です。 基本的には画面上に書いてあるガイドに沿っていただければ投稿できますが、 以下、特徴的な項目について補足説明します。

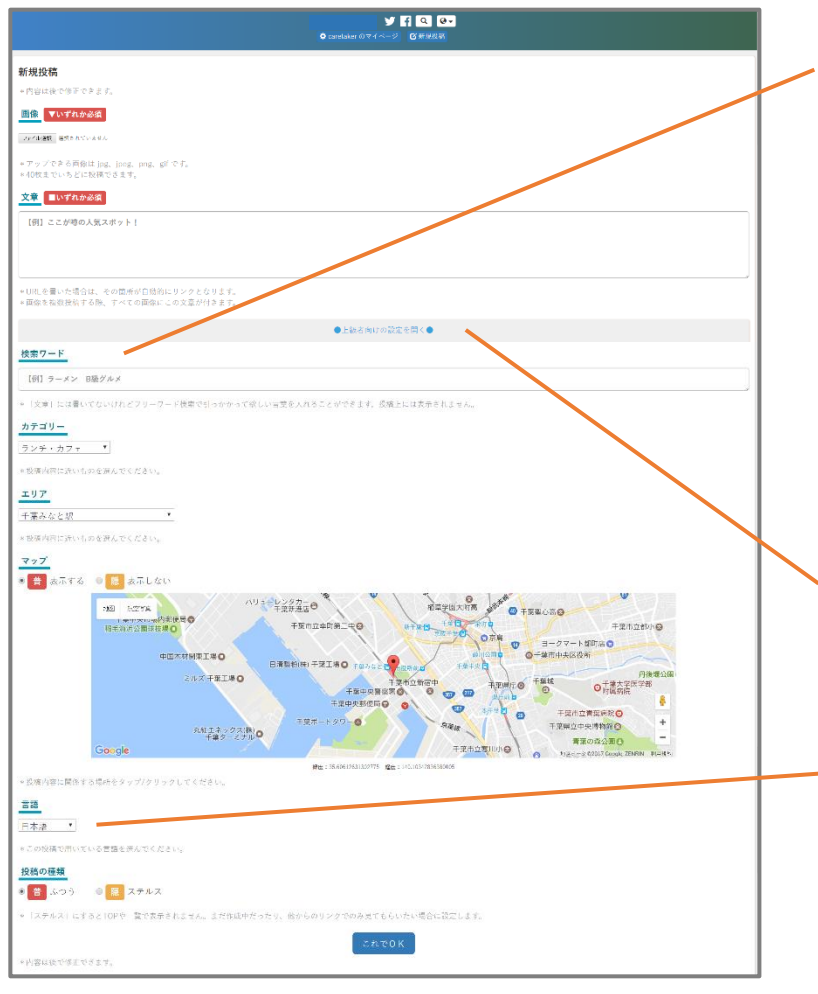

#### ★検索ワード

閲覧者に対しては表示されませんが、 サイト内検索で投稿が出て欲しい言葉を設定できます。

#### 例えば…

- ・パスタの写真
- ・「今日のランチメニューはカルボナーラです!」という文章

の投稿を行なう際に、この「検索ワード」に『スパゲッティ』という 言葉を入れておくと、閲覧者が「スパゲッティ」と検索した際に この投稿が検索結果として出てくるようになります。

#### ★上級者向けの設定

次のページで説明いたします。

★言語

もし海外のかた向けの写真や文章を投稿する際には 「日本語」以外の任意の言語を選択してください。 その言語のページでのみ、投稿が表示されます。

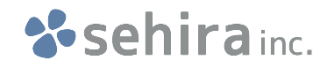

### つかいかた(写真やお知らせを投稿する・上級者向け)

#### 投稿画面の中腹にある『●上級者向けの設定を開く●』を開くと、より高度な投稿を行なえます。

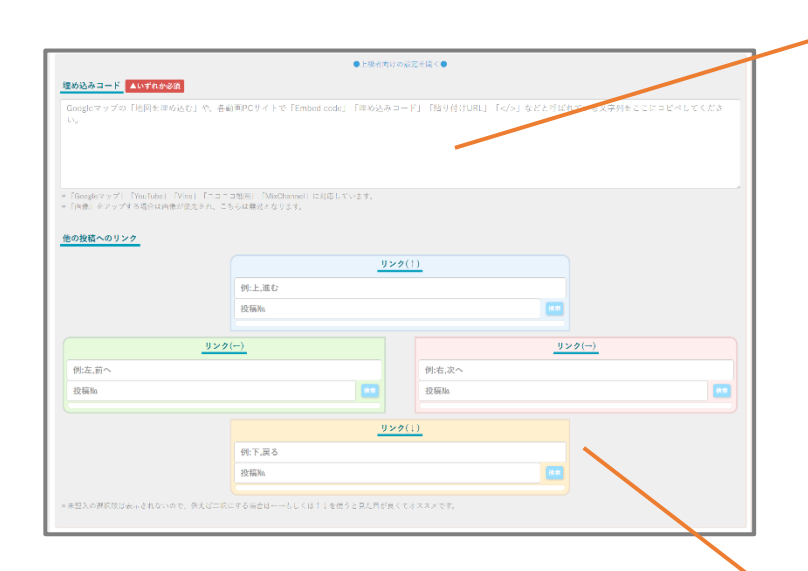

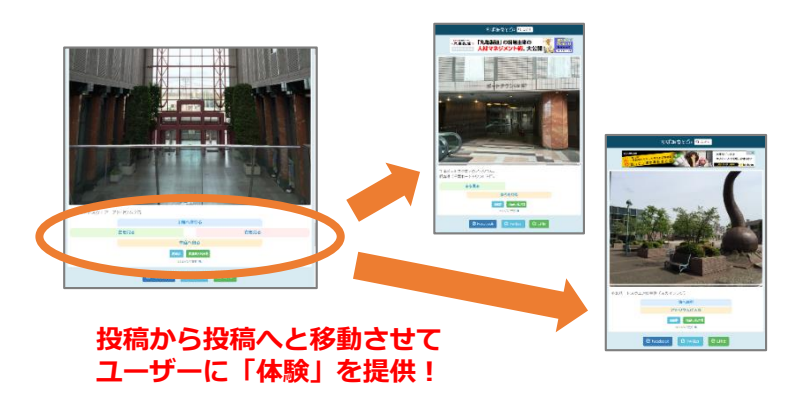

#### ★埋め込みコード

YouTubeやGoogle Mapsの「埋め込みコード」を入れると、 写真の代わりに動画やGoogleマップ・ストリートビューを 貼り付けることができます。

#### YouTube の場合

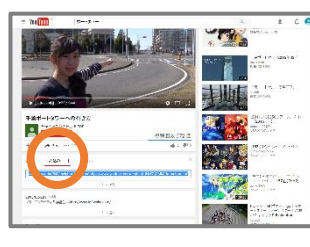

Googleマップ (ストリートビュー) の場合

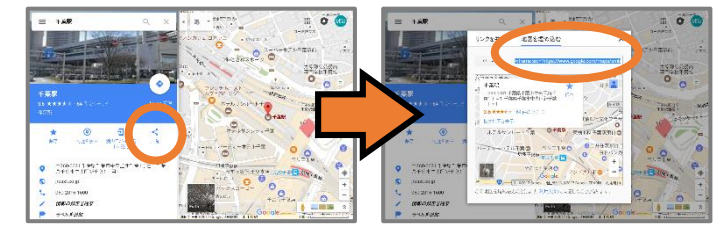

『共有 🔶 埋め込みコード』

『共有』

『地図を埋め込む』

#### ★他の投稿へのリンク

他の投稿へ飛ぶ選択肢(選択肢の文言と、飛び先の番号) を最大4つまで設定できます。

例えば、複数の投稿を繋げていくことで、アイデア次第で

- ・店内を写真で巡る体験ツアー
- ・性格診断形式のオススメ商品紹介

など、閲覧者が楽しめるコンテンツを投稿できます。

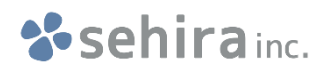

### つかいかた(まとめ記事をつくる)

サイト上にある「投稿」から好きなものをチョイスして、スクラップブックを作るような感覚で、 記事・特集・コレクション・アルバム等の『まとめ記事』を作り、公開できます。 通常の「投稿」同様、画面上に書いてあるガイドに沿っていただければ作成・公開できますが、 以下、特徴的な項目について補足説明します。

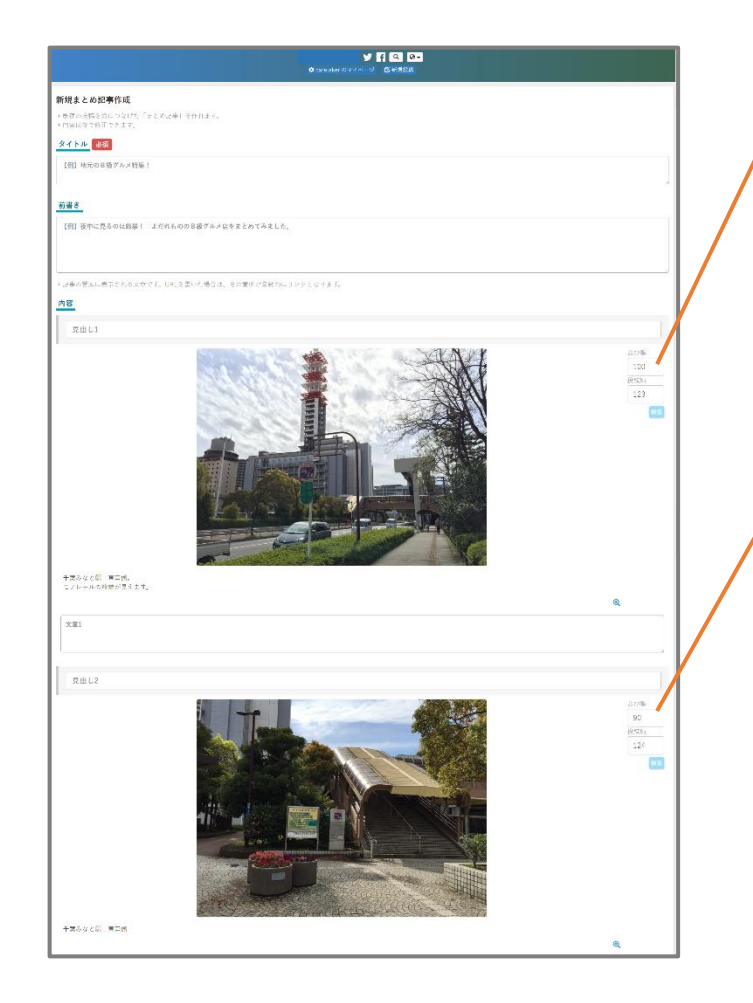

#### ★投稿No.

挿入したい投稿の番号を設定します。 【各投稿に記されている投稿No.】 を覚えて直接数字を記入することも できますが、下の『検索』ボタンで 簡単に探すこともできます。

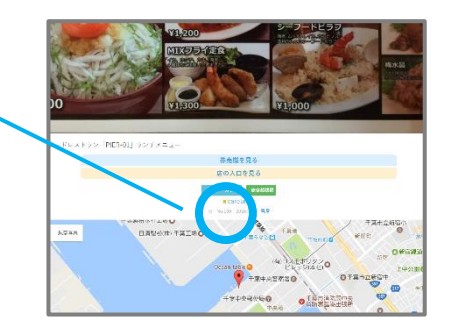

#### ★並び順

「特集記事」では「投稿」を最大10個まで挿入し、 ブログのような縦並びの記事ページを作れるのですが、 作っている最中に

#### 「やっぱりこっちの写真を上に出したかった…!」

…といったときに便利なのが、この「並び順」の設定です。 「並び順」の記入欄に、

上に表示したいものほど大きな数字を入れておくと、 作成完了の際に各投稿が並び替わります。

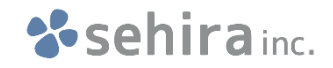

### つかいかた(マイホームの画像・文言・地図設定)

#### 「投稿」や「まとめ記事」の投稿者名を押すと表示される、あなたの自己紹介・PRページです。 カバー画像・紹介文・地図を設定できます。

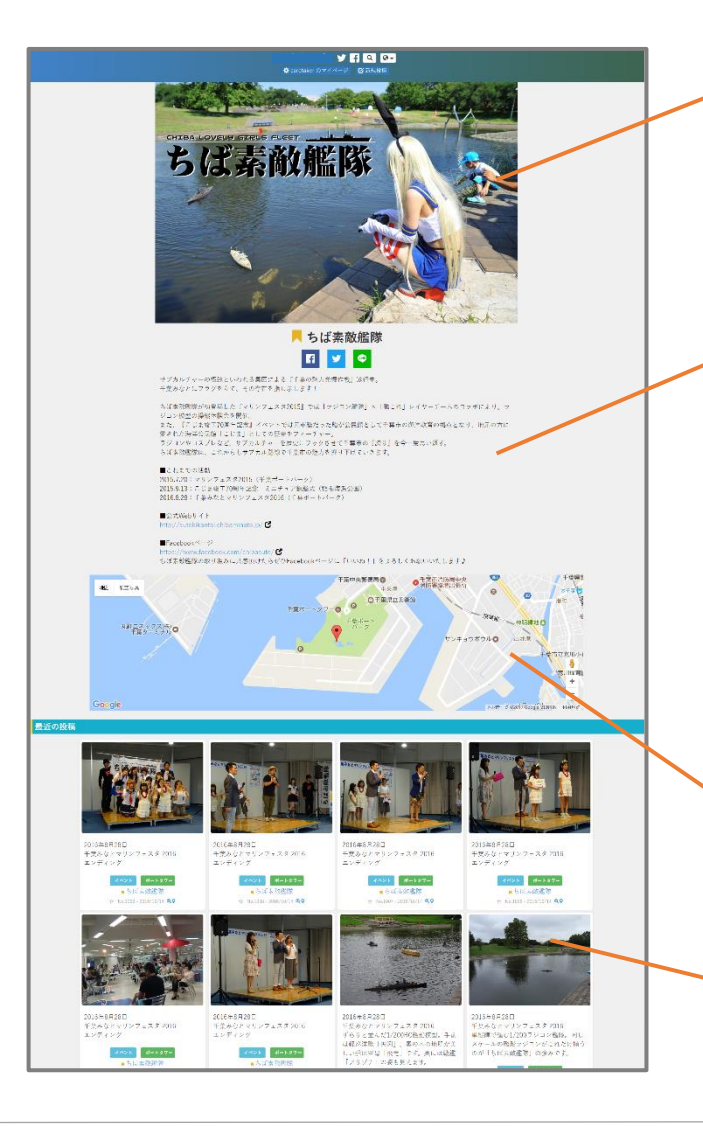

#### ★カバー画像

お好きな写真を表示することができます。 お店であれば外観、イベント主催者であれば活動の様子等、 閲覧者にアピールできる画像を設定してください。

#### ★紹介文

自由に紹介文を書くことができますので、 お店であれば営業時間や連絡先、基本メニュー等、 自由にご記入ください。

URLを書くと自動的にリンクとなりますので、 お店のホームページやSNSのページをお持ちの方は 記載することでここから訪問してもらうこともできます。

#### ★地図

任意の場所の地図を設定できます。

#### ★投稿一覧

あなたの投稿一覧が表示されます。

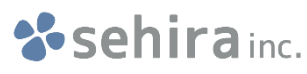

#### ■当システムの利用につきまして

本サービスはインターネットを用いたサービスとなり、通信回線やサーバーのトラブル・メンテナンス等により、 一時的に予告なくサイト閲覧のできない状況が発生する場合があります。

有事の際は速やかな復旧に努めますが、不測の事態が発生しうる可能性がございますことご了承ください。

また、インターネットを閲覧する環境としましては、 パソコン・スマートフォン、各種WEBブラウザー、プロバイダー・携帯キャリア、セキュリティ・ウイルス設定等、 ユーザー個々の環境によって無限に近い組み合わせとなりますため、 全てのあらゆる環境における動作・閲覧は保証できません。 現状一般的に用いられる主流の機器および最新版WEBブラウザーでの動作・閲覧は確認しておりますが、

特に旧バージョンのOSやWEBブラウザーでの利用・閲覧には適応いたしかねますことご了承ください。

#### ■投稿につきまして

投稿されました内容は、インターネット上で世界中の誰もが見ることのできる公共の場で公開されます。 公序良俗に反する内容や、他者の著作権・肖像権を侵害する投稿はご遠慮ください。

そのような投稿が当システムのサーバー上に存在しますと、当WEBサービス自体が法的に公開停止となり、 他の投稿者様や事業者様、および当方運営が不利益を被る可能性がございますため、 管理者判断により予告なくデータを削除する場合がありますことご了承ください。

また、管理者からの注意・警告を無視してそのような投稿が続くような場合は、 アカウントID及びパスワード等、本サービス利用の凍結・削除の措置を取らせて頂きます。 この際、既にお支払い頂きましたサービス利用料の返金はできませんのでご了承ください。

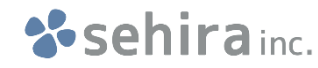

### 会社概要

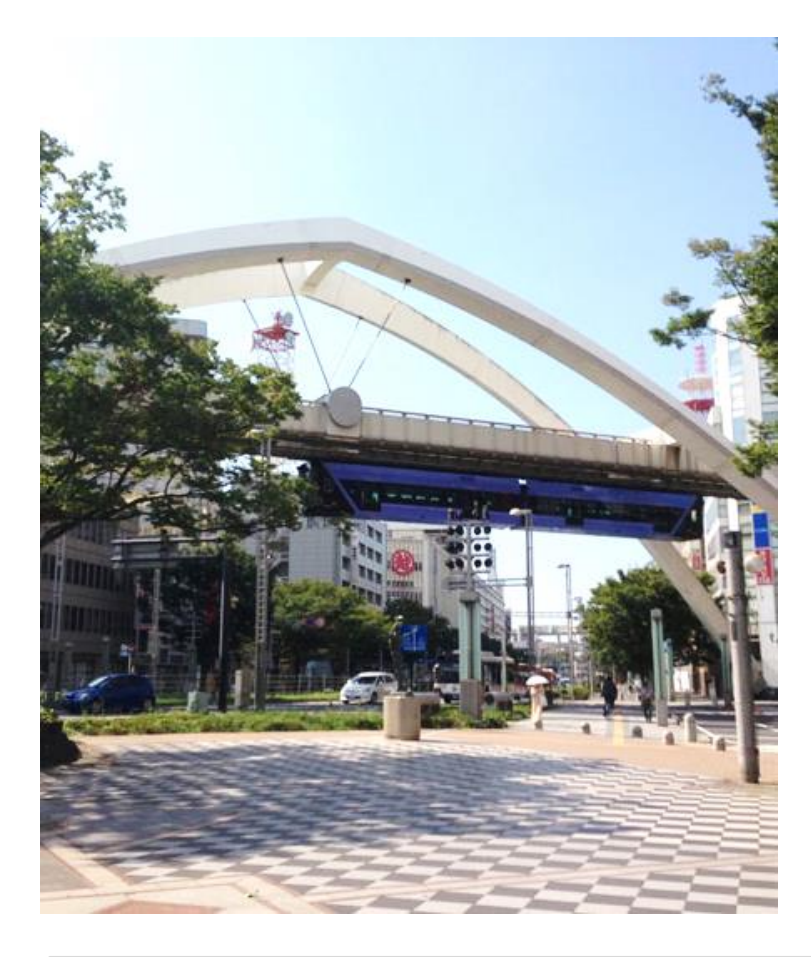

| 株式   | 会社せひら                                |
|------|--------------------------------------|
| 会社名  | :株式会社せひら ( sehira Inc. )             |
| 所在地  | : 〒260-0013                          |
|      | 千葉県千葉市中央区中央2丁目5-1 千葉中央ツインビル2号館7階     |
|      | 千葉市ビジネス支援センター中央分館 CHIBA-LABO 内       |
| 代表者  | : 平澤 誠治                              |
| 設立日  | :2016年4月1日                           |
| 事業内容 | :WEBシステム企画開発、自社メディア運用・関連商品の制作販売      |
| TEL  | : 043-400-2627                       |
| WEB  | : <u>https://sehira.co.jp</u> せひら 検索 |

## 「試しに使ってみたい」「料金はいくら?」等、お問い合わせはコチラまでどうぞ! info@sehira.co.jp

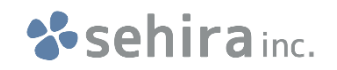